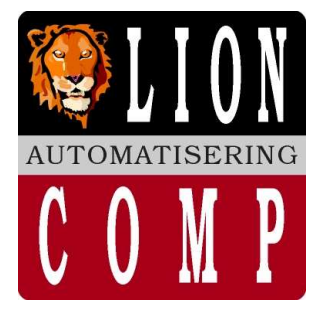

## LionComp Automatisering

#### Kantoor:

Van Eesterensingel 221 2951 AP Alblasserdam Tel.nr. 078 - 6934082 Mobiel 06 - 20531320 Fax.nr. 078 - 6934084 E-Mail: info@lioncomp.nl

## Magazijn:

Valkenierstraat 34 2984 AZ Ridderkerk Tel.nr. 06 - 20531320 Fax.nr. 078 - 6934084 Bankrelaties: RABO-bank, rek.nr. 39.30.98.877 K.v.K. nr. 24344219 B.T.W. nr. NL 811439367B01

Web: www.lioncomp.nl

# LC - DETAS

**Point of Sale** 

Onderstaand voorbeeld weergeeft hoe een artikel indeling binnen Excel moet worden opgebouwd. Hiervan mag **niet** worden afgeweken.

| INTERN EAN    | Omschrijving               | ArtnrLev  | Ink  | Verk | Hgr | SubGr | BestGr | Eenheid | BTWcode | Alternatief                         |
|---------------|----------------------------|-----------|------|------|-----|-------|--------|---------|---------|-------------------------------------|
| 8712377007378 | DENVER SCHOENKLOMP ZW 36   | DENV00360 | 35,5 | 0,2  | J   | J01   | 1      | PAAR    | 2       | 80012345678#                        |
| 8712377007385 | DENVER SCHOENKLOMP ZW 37vv | DENV00370 | 35,5 | 63,9 | l   | J01   | 1      | PAAR    | 2       |                                     |
| 8712377007392 | DENVER SCHOENKLOMP ZW 38   | DENV00380 | 35,5 | 63,9 | l   | J01   | 1      | PAAR    | 2       |                                     |
| 8712377007408 | DENVER SCHOENKLOMP ZW 39   | DENV00390 | 35,5 | 63,9 | l   | J01   | 1      | PAAR    | 2       | 20012345678#10012345678#90012345678 |
| 8712377007460 | DENVER SCHOENKLOMP ZW 45   | DENV00450 | 35,5 | 63,9 | l   | J01   | 1      | PAAR    | 2       |                                     |
| 8712377007477 | DENVER SCHOENKLOMP ZW 46   | DENV00460 | 35,5 | 63,9 | l   | J01   | 1      | PAAR    | 2       |                                     |
| 8712377007484 | DENVER SCHOENKLOMP ZW 47   | DENV00470 | 35,5 | 63,9 | l   | J01   | 1      | PAAR    | 2       |                                     |
| 8712377007491 | DENVER SCHOENKLOMP ZW 48   | DENV00480 | 35,5 | 63,9 | l   | J01   | 1      | PAAR    | 2       | 70012345678#                        |
| 8712377192234 | DENVER SCHOENKLOMP ZW 34   | DENV00340 | 35,5 | 63,9 | l   | J01   | 1      | PAAR    | 2       | 30012345678#40012345678#            |
| 8712377192241 | DENVER SCHOENKLOMP ZW 35   | DENV00350 | 35,5 | 63,9 | J   | J01   | 1      | PAAR    | 2       |                                     |

Voorbeeld indeling EXCEL voor MAAKDET (versie vanaf 2002) met Alternatieve nummer

### Voorbeeld indeling EXCEL voor MAAKDET oude versie

| INTERN (EAN) | OMSCHRIJF     | ARTNRLEV | INKOOP | VERKOOP | HFD GRP | SUB GRP | BESTGR | EENH  | BTW | Alt nummers              |
|--------------|---------------|----------|--------|---------|---------|---------|--------|-------|-----|--------------------------|
| 1234567890   | J van Leeuwen | 300300   | 22,98  | 44,44   | Н       | H01     | 6      | stuks | 2   | 30012345678#40012345678# |

Aan te raden is per bestand als eerste record (regel) deze omschrijving in te vullen. (zie onderstaand voorbeeld MAAKDET)

De meeste leveranciers leveren uit eindelijk een diskette aan volgens hun formaat zodat u de kolommen geheel volgens bovengenoemd voorbeeld moet aanpassen. Kolommen welke door leverancier niet zijn aangeleverd laat u leeg of vult u naar eigen zeggen aan.

Ten behoeve van LC-DETAS moet u dit bestand bewaren in de directory \DETAS en 'opslaan als' ..... volgens **CSV** formaat (gescheiden door lijstscheidingsteken). (>>> Bijvoorbeeld 'opslaan als' **TEST** <<<>)

Verlaat Excel en start het programma 'MAAKDET' indien deze keuze in uw menu staat of opent een DOS box en ga naar de directory \DETAS of kies, of bureaublad.

Het programma komt op met 'Naam van het om te zetten bestand' Hier geeft u **dezelfde** naam in (zie voorbeeld 'opslaan als' TEST) als hoe u binnen Excel het bestand heeft bewaard gevolgd door .CSV of te wel TEST.CSV gevolgd door de enter toets.

#### Voorbeeld programma MAAKDET

| 🔚 LC-DETAS - MAAKDET                     |                  |           |     |
|------------------------------------------|------------------|-----------|-----|
| Auto 💽 []] 🖻 💼 🚺                         |                  |           |     |
| Omzetten Excel CSV naar DE               | TAS import forma | at        |     |
|                                          |                  |           |     |
|                                          |                  |           |     |
| Naam van het om te zetten                | bestand:         |           |     |
| test.csv                                 |                  |           |     |
|                                          |                  |           |     |
|                                          |                  |           |     |
|                                          |                  |           |     |
| EAN (artikel) Nummer                     | INTERN           |           | 33% |
| Omschrijving<br>Postolnummer louenensier | OMSCHRIJF        |           |     |
| Inkoopprijs (ex.btw)                     | INKOOPPR         |           |     |
| Verkoopprijs (inc. btw)                  | VERKOOP          |           |     |
| Hootdgroep                               | HUUFD GKP        |           |     |
| Min. bestelgrootte                       | BESTELGR         |           |     |
| Eenheid                                  | EENHEID          |           |     |
| BTW code                                 | BTWCODE          | TED-08 X  |     |
|                                          | n , H=HIIES , EN | TEN-UK /- |     |

Oude versie

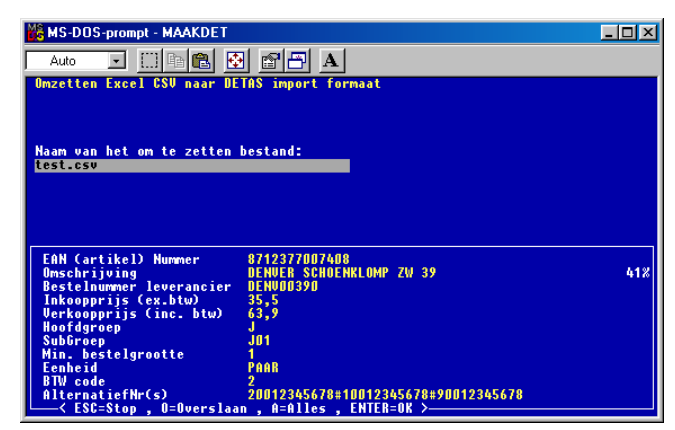

Nieuwe versie met ALTERNATIEVE NUMMERS

Omdat we bij de eerste regel binnen Excel een hulp regel met de omschrijving hebben ingevuld (zie voorbeeld hierboven)

beschikken we over de controle of de indeling correct is. Deze regel slaan we over middels keuze 'O' en vervolgen het programma middels de keuze "ESC=Stop, O=Overslaan, A=Alles, ENTER=OK". Het programma Maakdet zet nu alles om van Excel \*.CSV naar import formaat \*.DET (in dit geval TEST.DET) t.b.v. LC-DETAS. Soms komt het programma Maakdet met de vraag:

Wilt u het artikelnummer aanvullen met 'nullen' naar 13 posities NEE JA Ja op alles

Tijdens het omzetten van CSV formaat naar ons LC-DETAS formaat \*.DET worden diverse controles uitgevoerd. Bij sommige artikelen zijn voorloop nullen gewenst. Dit kunt u het beste controleren aan de hand van het artikel(en). Meestal moet u kiezen voor '**NEE'** Indien u toch kiest voor de voorloop nullen en het artikel blijkt geen voorloop nullen te hebben geeft dit als resultaat na het inlezen binnen LC-DETAS dat het artikel niet herkent wordt.

#### Voorbeeld:

Het artikelnummer 0000087546654 (met voorloop nullen) komt niet vereen met 87546654 >> het artikel is dus niet bekent binnen LC-DETAS!!!!

# **Uitleg layout artikel import LC-DETAS**

#### Aanvoer artikeldiskette van buitenaf:

Alle velden 'trimmen' (zonder spaties er achter). Na ieder veld een | (Alt 179) teken neer zetten als scheidingsteken. Let op!!! <u>Geen</u> | 'pijp' teken. Laatste veld voor Alternatieve artikelnummers, meerdere nummers gescheiden door  $\approx$  (Alt 247) Tijdens het inlezen wordt er niet gecontroleerd of de hoofdgroepen en BTW codes ook werkelijk bestaan. De prijzen (advies en inkoop) worden vermeld in centen. Bestand extensie vereist met \*.DET voor herkenning binnen LC-DETAS

Zie verder de voorbeelden onder aan de pagina.

| Omschrijving                 | Betekenis                                         | Voorbeeld                | max posities in LC-DETAS |
|------------------------------|---------------------------------------------------|--------------------------|--------------------------|
| ARTIKELNUMMER                | EAN nummer                                        | 8710839103101            | 15                       |
| OMSCHRIJVING                 | Artikel omschrijving                              | LAB ALLESVULLER 1KG      | 35                       |
| ADVIESPRIJS                  | Verkoopprijs INCL. B.T.W. vermelden in centen     | 1650                     | 8,2                      |
| INKOOPPRIJS                  | Inkoopprijs EXCL. B.T.W. vermelden in centen      | 1011                     | 8,2                      |
| BESTELGROOTTE                | indien niet bekend altijd vullen met 1            | 6,00                     | 12,2                     |
| AANTAL PER VERPAKKING        | aantal per verpakkings eenheid                    | 3,00                     | 8,2                      |
| EENHEID+HDB code (optioneel) | doos, pak, blist + HDB code middels #0 of #5      | BLIST#5                  | 7                        |
| LEVERANCIER                  | leeg laten (dit kan per gebruiker verschillen)    |                          | 12                       |
| ARTIKELNR. LEVERANCIER       | bestelnummer bij leverancier                      | 839009                   | 15                       |
| HOOFDGROEP                   | max. 3 tekens (dit kan per gebruiker verschillen) | L                        | 3                        |
| SUBGROEP                     | max. 3 tekens (dit kan per gebruiker verschillen) | L03                      | 3                        |
| BTWCODE                      | BTW code 2 voor hoog tarief, 1 voor laag tarief   | 2                        | 2                        |
| ALTERNATIEVE NUMMERS         | Kunnen meerdere nummers zijn, scheiding door      | 30012345678≈40012345678≈ | vrij                     |

#### Voorbeeld

8710839103101|ALAB ALLESVULLER 1KG|1650|1011|6,00|3,00|BLIST#5| |839009|L|L03|2|30012345678≈40012345678≈ 8710439018805|BISON TEXTIELCOATING 200ML|940|568|12,00|1,00|TUBE| |838169|E|E99|2|30012345678≈40012345678≈

#### Let op! (bij importeren artikelbestand binnen LC-DETAS):

Uw intern leverancier nummer, hoofdgroep en subgroep kunnen afwijkend zijn t.o.v. het aangeleverde bestand. Bij het importeren van het artikelbestand kunt u hiermee rekening houden door aan te geven wat wel of niet overschreven mag worden

#### **Opties artikelimport verwerking:**

- 1e Mogelijkheid om zelf artikelimport te beheren: middels Excel en LC-DETAS artikelimport software
- 2e Aangeleverd via uw product leverancier direct in LC-DETAS format of via excel of CSV bestand
- 3e Geheel verzorgt door LionComp automatisering tegen daarvoor geldende kosten

Bij EENHEID is het mogelijk om een extra code aan te plakken t.b.v. HDB artikel herkenning.